## 教育部核發之教師證電子證書下載及驗證流程說明

## Process for Downloading and Verifying the Electronic Teacher Certificate Issued by the Ministry of Education

1. 登入大專教師送審通報系統網址: <u>https://www.schprs.edu.tw/</u>

Logic in Ministry of Education website https://www.schprs.edu.tw/

2. 教師申請作業→下載電子證書

Teacher Application Assignment > Download electronic certificate

3. 下載電子證書後,可將電子證書電子檔上傳至<u>【教育部電子證書驗證</u> <u>系統】(https://dcert.moe.gov.tw/upload</u>)進行驗證。

After downloading the electronic certificate, you can upload the electronic certificate file to <u>the [Ministry of Education Electronic Certificate</u> <u>Verification System]</u> (<u>https://dcert.moe.gov.tw/upload</u>) for verification.

4. 將您下載的教師證電子證書原生 PDF 檔 E-mail 至人事室承辦人呂韋蒨 (<u>pinkylu@saturn.yzu.edu.tw</u>)。

Please send the downloaded original PDF file of your teacher's electronic certificate via email to Ms. Lu Wei-Chien, the personnel office staff, at pinkylu@saturn.yzu.edu.tw.